## How to upload contractor information to the WCB

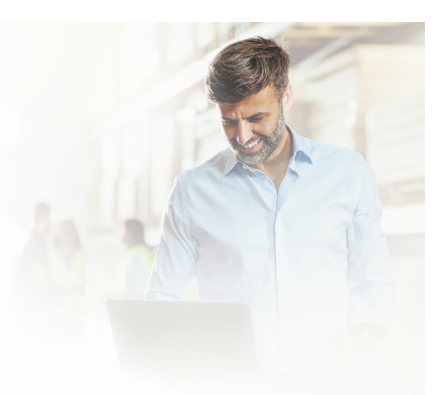

Use the <u>Saskatchewan Workers' Compensation Board (WCB)'s contractor reporting</u> <u>template</u> to list all contractors you hire. You can fill out this sheet in advance of filing your <u>Employer's Payroll Statement (EPS)</u>. After completing the template, make sure to save the file as CSV (comma delimited). The WCB system only supports CSV files.

Did you know you need to request clearances from the WCB during the year as you are making payment to contractors? If you have requested all your clearances, you will not have to enter any contractors on your EPS. If you haven't requested all your clearances, you need to enter all contractors you hired in the previous year.

To upload your contractor reporting template, you need to submit your EPS through your WCB online account.

Once you have completed the template and the EPS reporting period opens in January, follow these steps to upload your contractor list to the WCB:

1.

Log in to your WCB online account to submit your EPS. EPS' are your annual report to the WCB and must be received in the WCB office by **Feb. 28**.

Don't have an account? Create one today!

2. Click on **"Employer's Payroll Statement"** and fill in the required information about your business, workers and coverage. These steps are the same as previous years.

Please take time to read and answer every question on each tab to provide the WCB with information and updates about your business.

| Important Informatio | n                    |                        |                     |                                      |                        |
|----------------------|----------------------|------------------------|---------------------|--------------------------------------|------------------------|
| 1                    | 2                    | 2                      | 4                   | 5                                    | 6                      |
| Pueinage Information | Workers' Information | O<br>Personal Coverage | Contracted Services | O<br>Review & Additional Information | Declaration and Submit |

## a. Business information

- i. Have you sold your business or stopped operating? You will be able to provide account closure/sale information.
- ii. If there is any change to the business operations or the business has been misclassified, you can provide information regarding business operations.
- iii. Include any other account updates, such as business name change and/or an address change.

## b. Workers' information

- If you <u>hired workers on</u> <u>payroll</u> (issued a T4) or have <u>directors receiving</u> <u>a T4</u>, report them here.
- ii. You will also have to add the names of directors who are included in the wage amounts in this section.

## c. Personal coverage

 You will be asked if you would like to purchase <u>optional personal</u> <u>coverage</u>. Personal coverage is optional for owners of a business who will not receive a T4, but who wish to have WCB coverage.

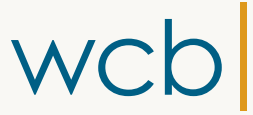

Saskatchewan Workers' Compensation Board

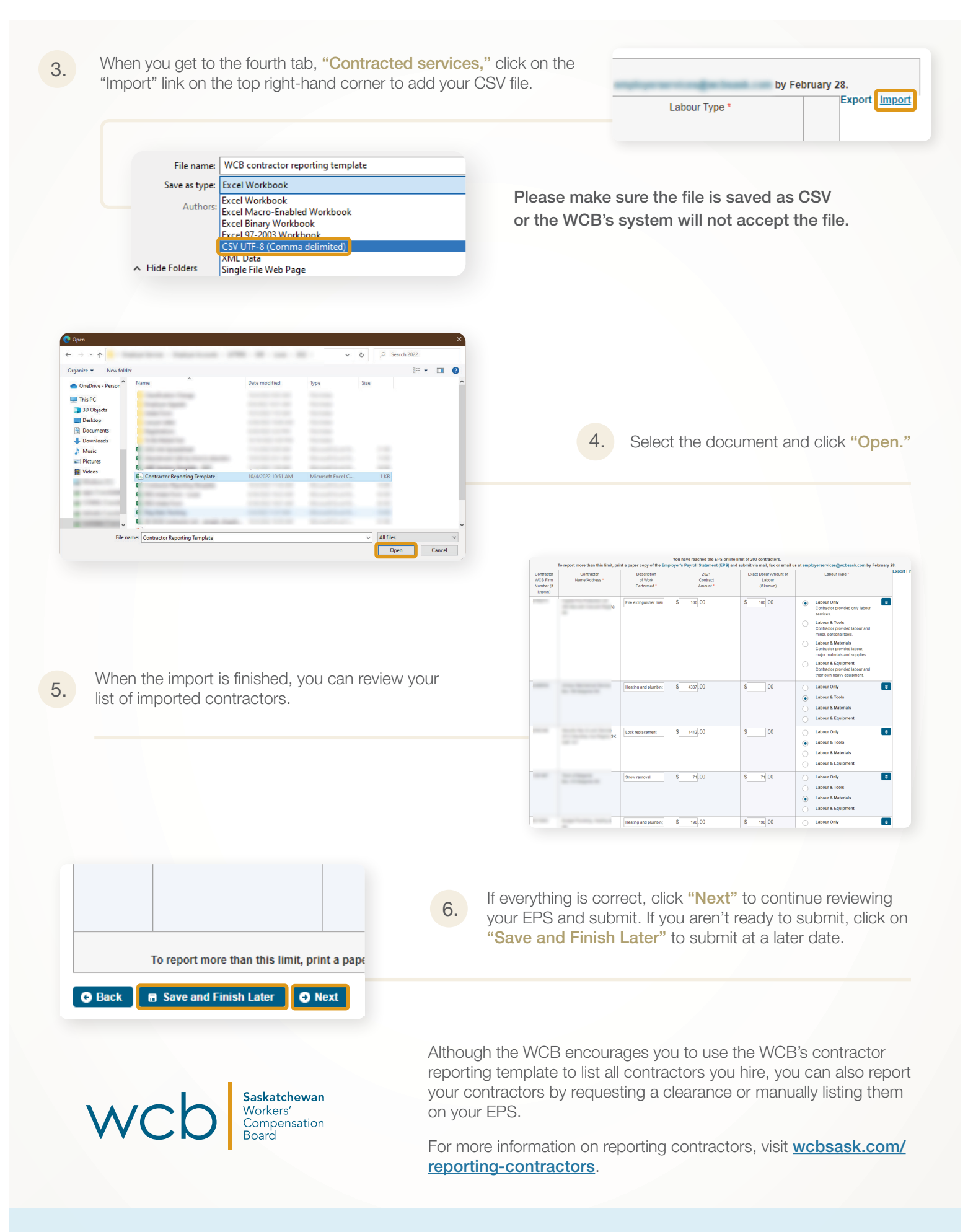